## How to create a login for FloCal:

- 1. Go to <u>www.seec.com.au</u> and click on FloCal in the top right of the screen.
- 2. Click on the link in the centre of the page: Training Course Participants Subscribe to FloCal here >

| SEEC                                                                                                    | Home Services About Resources News FloCal Contact                                                                                                    |  |
|----------------------------------------------------------------------------------------------------|----------------------------------------------------------------------------------------------------|--|
| FloCal Subscription                                                                                                    |                                                                                                    |  |
| SEC's RoCal is a powerful tool designed in Australia to add in the design of temporary starms for channels. It has a user-friendly interface and has been developed for reasien control works with small catchments and, in particular, for the large of minor excevated channels using products listed in the "like Book" (Landcorn, 2004).<br>RoCal is not interaded for use in notural or major excavated channels.<br>The program will help you to:<br>• quickly and accurately datermine flow depths and velocities in a constructed channel.<br>• quickly assess various channel within and depths to facilitate better design:<br>• assess channel lining properties for safety and stability in the design starm; and<br>• design temporary stormwater channels for construction sites that comply with local regulations. | Reports can be previewed, printed to your default functer, saved as a PDF file or capied and pasted into your favourite text editor.<br>Using SEC's floCal you can minimise the erose drink in temporary channels and get it right first time.<br>Free 30 Day Trial or Full Subscription<br>You can trial floCal for 30 days at which is mit it will prompt you to upgrade to a Tull Subscription'. Alternatively you can subscribe now by<br>following the hins. Froe Yoy our cereal is any uning your brych account.<br>If you have a discount code from all of our erosion and sediment control courses then please follow the Tull Subscription' subscribe link and<br>use in the charter 4 we tract you? If <i>ViaCal useful</i> .<br>Ranks for your interest – we tract you? If <i>ViaCal useful</i> . |  |
| Free Trial<br>Let $\begin{tabular}{lllllllllllllllllllllllllllllllllll$                                                                                                    | Full Subscription           OCC-OFF 580 FEE PLIS 520/FEAR SUBSCRIPTION           HoCd is available for a one Year of 500 plus on annual subscription of 520 (both inclusive of 051).           After one year you will receive an email wing if you would like to renew the subscription for another year (520).           If you have a discount code from one if your occurses places go directly to Discount Subscription.           Subscript You Yourgood                                                                                                    |  |
| Vex large rag                                                                                                    | Brisbane Office                                                                                                    |  |

- 3. Create a username for yourself and fill in the various fields.
- 4. Enter the discount code *supplied with your course confirmation email* and click **Apply**. The subscription price should change to zero.
- 5. Click Register.
- 6. Once you've registered you'll be able to open the FloCal Calculator from the menu in the top right of the screen.

| S E E C                                                                                                    |                                                                                                    | Homa Services About Resources Nows FloCal Contact                                                                                                    |
|----------------------------------------------------------------------------------------------------|----------------------------------------------------------------------------------------------------|----------------------------------------------------------------------------------------------------|
| Log out                                                                                                    |                                                                                                    |                                                                                                    |
| Introduction:<br>Hocol will enable you to quickly choose suitable channel dimensions and/or suitable lining(s) to<br>three options so you can keep a written copy.<br>There are three design options, all of which are based on the Manning's Formula:<br>Pointon I Usage Details +<br>Catabates water depth (c) and websity (v) for a range of base wister. | ensure the channels are stable. If the channels are accessible to the public you can also determine<br><b>Option 2 Usage Details</b> +<br>Calculates tosse with: (b) and depth of New (c) for a range of velocities. | e the safety factor during the design flow (it should be less than 0.4). Reports can be produced for all           Option 3 Usage Details         +           Maximing's figuation Catalater (Vor 0, V, b, y, 5, n).         + |
| Select Calculation <sup>(a)</sup> Option 1: Calculate worker depth (y) and velocity (y) for a range of base widths <sup>(a)</sup> Option 2: Calculate base width (b) and depth of flow (y) for a range of velocities <sup>(b)</sup> Option 3: Manning's Equation Calculator (For Q, V, b, y, S, n)                                                           |                                                                                                    |                                                                                                    |
| Channel Properties<br>Boxe width b (m)<br>200                                                                                                    | Selected Channel Lining Properties<br>Material                                                                                                    |                                                                                                    |